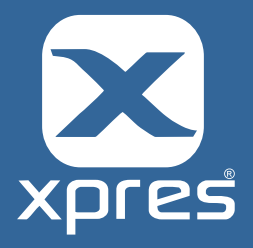

When using the TexPrint-R Mug Sheets by Beaver Paper, in conjunction with your Ricoh printer you will need to setup the Paper size settings within the printer driver as follows.

1. Browse to the **Devices and Printers** folder and then 'right click' on the Ricoh printer and select **printing Preferences**. The driver preferences window will appear. In the example below the Ricoh SG3110 has been selected.

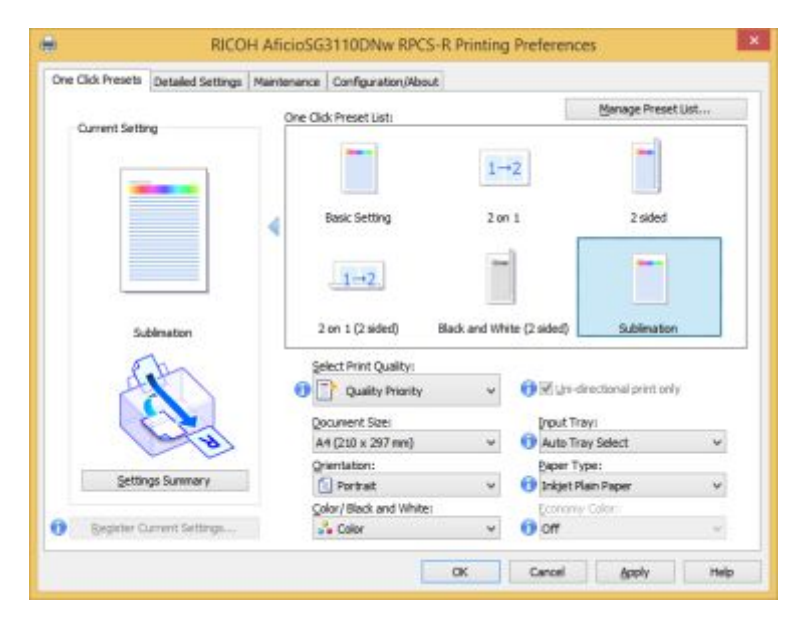

2. Select your Sublimation pre-set setting, and then select the **Detailed Setting** tab.

|                  | Maintenance   Configuration/About                                                                                                    |                             |               |                                     |   |
|------------------|----------------------------------------------------------------------------------------------------|-----------------------------|---------------|-------------------------------------|---|
| O must Satting   | Menu:                                                                                                    |                             |               |                                     |   |
| Current setting  |                                                                                                    | 4                           | 000           | 1                                   |   |
|                  | Job Setup Basic F                                                                                                    | aper                        | Edit          | Finishing                           |   |
| -                | <                                                                                                    |                             |               |                                     | 2 |
|                  | Basic                                                                                                    |                             | Bestor        | e Defaults                          |   |
|                  | Qrientation:                                                                                                    | Golor/Bla                   | ck and White  | 6                                   |   |
|                  | 🗇 Portrait 🗸 🗸                                                                                                    | a Colo                      | 6             | *                                   |   |
|                  | Botate by 180 Degrees                                                                                                    |                             |               |                                     |   |
| 1.45             | Copies:(1 to 999)                                                                                                    |                             |               |                                     |   |
| Sublimation      | 1                                                                                                    |                             |               |                                     |   |
|                  |                                                                                                    |                             |               |                                     |   |
| 2                | Document Size:                                                                                                    |                             |               |                                     |   |
| an               | Qocument Size:<br>A4 (210 x 297 mm) V                                                                                                  | 9                           | ustom Paper S | Size                                |   |
| A                | Çocument Sze:<br>A4 (210 x 297mm) ∨<br>Reduce Enlarge:                                                                                 | ٩                           | ustom Paper S | size                                |   |
| A                | Cocument Size:<br>A4 (210 × 297 mm) →<br>Bjeduce,Enlarge:<br>Off                                                                       | <u>د</u>                    | ustom Paper S | lize                                |   |
|                  | Document Star:<br>A4 (210 x 397 mm) ↓<br>Bjeduce,Enlørge:<br>Off                                                                       | v<br>Vertual                | ustom Paper S | size                                |   |
|                  | Document Star:<br>A4 (210 x 297 mm)<br>Beduce/Enlarge:<br>Off<br>Comm.<br>(25 to 400%)                                                 | Vertual<br>(21 to 40        | ustom Paper S | ke                                  |   |
| Setting Surney   | Occurrent Star:   A4 (210 × 297 mm) w   Beduce/Enlarge: 0ff   Off (20 × 297 L)   (21 × 400 %) (21 × 400 %)   (31 % 400 %) (31 % 400 %) | Vertual<br>(25 to 40<br>(30 | ustom Paper S | Size                                |   |
| Settings Summary | Opcument Star:   A4 (210 × 297 mm)   Beduce,Enlarge:   Off   Scent.   (25 to 400%)   100   100                                         | Vertual<br>(21 to 40<br>100 | uston Paper S | ize<br>trontali<br>to 400%)<br>20 4 |   |

Oakridge Park, Trent Lane Castle Donington, Derby DE74 2PY Phone:01332 855 085Web:www.xpres.co.ukE-mail:sales@xpres.co.ukSupport:www.xprestechnical.co.uk

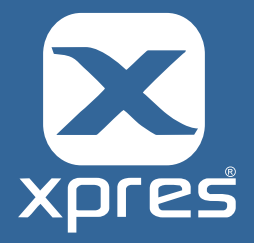

## 3.Select the **Basic** tab and then select **Custom Paper Size**.

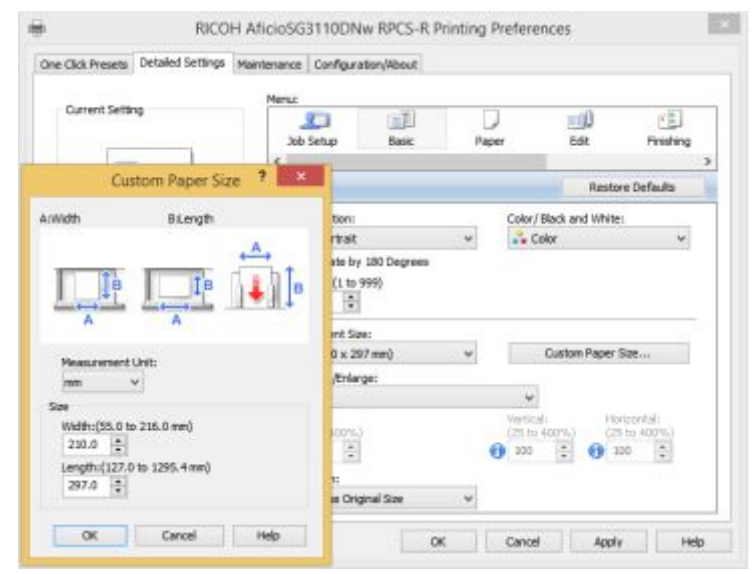

4 Change the Width to **110mm** and the Length to **240mm**, before clicking 'OK' to confirm the change.

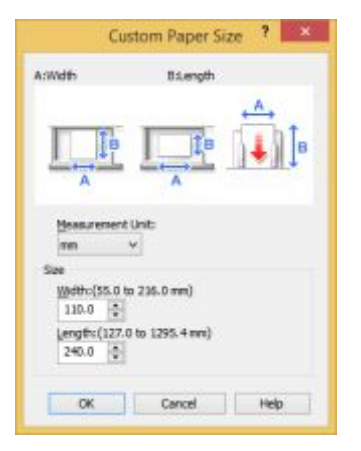

5 Within the Driver click **Register Current Settings** and save the setting as **Sublimation Mug Template**.

| Register Current Settings as One Click Preset |  |     |  |  |
|-----------------------------------------------|--|-----|--|--|
| One Click Preset Name:                        |  |     |  |  |
| Comment:                                      |  |     |  |  |
| _onmeric                                      |  |     |  |  |
|                                               |  |     |  |  |
|                                               |  | 100 |  |  |

Oakridge Park, Trent Lane Castle Donington, Derby DE74 2PY

Phone:01332 855 085Web:www.xpres.co.ukE-mail:sales@xpres.co.ukSupport:www.xprestechnical.co.uk

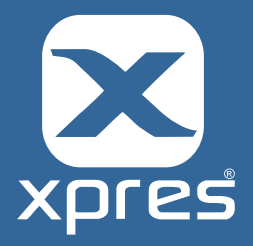

6.Now within your graphics software, when using the new pre-set, print your image centrally to the template as below.

| General Color                    | Composite Layout Prepress is                                   | ? No Issues       |                  |            | 1   |
|----------------------------------|----------------------------------------------------------------|-------------------|------------------|------------|-----|
| Destination                      |                                                                |                   |                  |            |     |
| Printer                          | RICOH AficioSG3110DNw RPCS-R                                   | ۷                 | Preferences      |            |     |
| Page                             | Match orientation (Portrait)                                   | *                 | Use PPD          |            |     |
| Status:<br>Location:<br>Comment: | Default printer; Ready<br>LPT1:<br>RPCS-R Driver (For Windows) |                   | Print to file    |            |     |
| Print range                      |                                                                | Copies            |                  |            |     |
| Current d                        | acument ODocuments<br>age OSelection                           | Number of copies: | 1                |            |     |
| Pages:                           | 1                                                              | حق طق حن          | Collate          |            |     |
|                                  | Even & Odd 🛛 👻                                                 | Print as bitmap:  | 300 <b>‡ dpi</b> |            |     |
| Print style:                     | CoreIDRAW Defaults                                             |                   | Save As          |            |     |
|                                  |                                                                |                   |                  | HIE Page 1 | • • |
| Print Previe                     | sw 4i                                                          | OK Cancel         | Apply Help       |            |     |

Oakridge Park, Trent Lane Castle Donington, Derby DE74 2PY Phone:01332 855 085Web:www.xpres.co.ukE-mail:sales@xpres.co.ukSupport:www.xprestechnical.co.uk